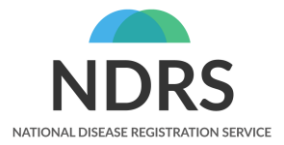

# SACT API portal

#### Improvements to regimen mapping screens & functionality

© 2021 National Disease Registration Service (NDRS). All Rights Reserved

01/09/2021

### **General Information – My Trust Regimens**

| My Trust Regim         | iens |                                                                                                    |
|------------------------|------|----------------------------------------------------------------------------------------------------|
|                        |      | You can now find all your required regimen mapping in one place including rejected regimens.                                                                        |
|                        |      | Anything mapped in My Trust regimens screen will update the matching regimen in the uploaded batch screen.                                                          |
| General<br>Information |      | My Trust regimen screen does not contain NHS numbers. If you need the NHS number to map a regimen then this can be found in the uploaded batch as before.           |
|                        |      | We have made some improvements to the actual mapping of a regimen but this is essentially the same as before.                                                       |
|                        |      | You can now make comments & see all comments in a conversation string for each regimen mapping.<br>Note: NHS numbers are <u>not to be included</u> in the comments. |

# New My Trust Regimen Screen

2

### SACT portal Home screen

| Home New              | vupload Help and Do        | ocumenta                                                             | ation My Trust Regimens                      |       |                                         |                         |
|-----------------------|----------------------------|----------------------------------------------------------------------|----------------------------------------------|-------|-----------------------------------------|-------------------------|
| NDR /<br>• Systemic A | NCRAS :                    | My Trust Regimens<br>My Trust regimen button is shown                |                                              |       |                                         |                         |
| All Uploa             | ads                        |                                                                      |                                              |       |                                         | on the portal home page |
| Filters               |                            | This will only display if you are registered as a regimen mapper for |                                              |       |                                         |                         |
| Stage<br>All          | Sort by                    | your Trust                                                           |                                              |       |                                         |                         |
| ld Uploaded           | Date range                 | Туре                                                                 | Provider                                     | Notes | Actions                                 |                         |
| 6306 14-Jul-21        | 03-Mar-20 to 31-<br>Mar-20 | SACT<br>V3                                                           | University Hospitals NHS<br>Foundation Trust |       | Batch Report Delete Reload<br>Local : 4 |                         |
| 6303 14-Jul-21        | 01-Jun-21 to 30-<br>Jun-21 | SACT<br>V3                                                           | University Hospitals NHS<br>Foundation Trust |       | Batch Report Delete Reload              |                         |

### My Trust Regimen home screen

Home New upload Help and Documentation My Trust Regimens

#### My Trust Regimen Mappings

| Awaiting Mapping <b>25</b>                   | Rejected Mappings 6 Awai | iting Approval 15                                                     |                                       |         |
|----------------------------------------------|--------------------------|-----------------------------------------------------------------------|---------------------------------------|---------|
| Provider                                     | Local                    | Drugs                                                                 | Status                                | Actions |
| University Hospitals<br>NHS Foundation Trust | LEN+DEX 2ND C2           | LENALIDOMIDE                                                          | Awaiting<br>Mapping                   | Мар     |
| University Hospitals<br>NHS Foundation Trust | NEO AD PER+TRAS-         | PERTUZUMAB, TRASTUZUMAB-ONTRUZANT, ZOLEDRONIC ACID ADJ                | Awaiting<br>Mapping                   | Мар     |
| University Hospitals<br>NHS Foundation Trust | PEMB -                   | PEMBROLIZUMAB                                                         | Awaiting<br>Mapping<br>Help Requested | Мар     |
| University Hospitals<br>NHS Foundation Trust | ZOLE ACID HER -          | ZOLEDRONIC ACID ADJ                                                   | Awaiting<br>Mapping                   | Мар     |
| University Hospitals<br>NHS Foundation Trust | T MUK9 VRD PT2           | BORTEZOMIB, DARATUMUMAB IMP, DEXAMETHASONE, LENALIDOMIDE              | Awaiting<br>Mapping                   | Мар     |
| University Hospitals<br>NHS Foundation Trust | R-GDP.                   | CISPLATIN, DEXAMETHASONE, GEMCITABINE, RITUXIMAB (TRUXIMA)            | Awaiting<br>Mapping                   | Мар     |
| University Hospitals                         | BEND+OBINUT CY2+         | BENDAMUSTINE HYDROCHLORIDE, DEXAMETHASONE, OBINUTUZUMAB<br>(GAZYVARO) | Awaiting<br>Mapping                   | Мар     |

The My Trust regimen home screen shows all regimens that require action

Tab 1. Awaiting Mapping

Tab 2. Rejected Mappings

Tab 3. Awaiting Approval

This screen shows all outstanding regimens in one place.

The regimens are a unique list of all outstanding regimens that are from every outstanding uploaded batch.

When you map a regimen here it will update the regimen status in the corresponding uploaded batch

5

## Awaiting Mapping tab

Home New upload Help and Documentation My Trust Regimens

#### My Trust Regimen Mappings

| Awaiting Mapping 25                          | Rejected Mappings 6 Awa | iting Approval 15                                                     |                                       |         |
|----------------------------------------------|-------------------------|-----------------------------------------------------------------------|---------------------------------------|---------|
| Provider                                     | Local                   | Drugs                                                                 | Status                                | Actions |
| University Hospitals<br>NHS Foundation Trust | LEN+DEX 2ND C2          | LENALIDOMIDE                                                          | Awaiting<br>Mapping                   | Мар     |
| University Hospitals<br>NHS Foundation Trust | NEO AD PER+TRAS-        | PERTUZUMAB, TRASTUZUMAB-ONTRUZANT, ZOLEDRONIC ACID ADJ                | Awaiting<br>Mapping                   | Мар     |
| University Hospitals<br>NHS Foundation Trust | PEMB -                  | PEMBROLIZUMAB                                                         | Awaiting<br>Mapping<br>Help Requested | Мар     |
| University Hospitals<br>NHS Foundation Trust | ZOLE ACID HER -         | ZOLEDRONIC ACID ADJ                                                   | Awaiting<br>Mapping                   | Мар     |
| University Hospitals<br>NHS Foundation Trust | T MUK9 VRD PT2          | BORTEZOMIB, DARATUMUMAB IMP, DEXAMETHASONE, LENALIDOMIDE              | Awaiting<br>Mapping                   | Мар     |
| University Hospitals<br>NHS Foundation Trust | R-GDP.                  | CISPLATIN, DEXAMETHASONE, GEMCITABINE, RITUXIMAB (TRUXIMA)            | Awaiting<br>Mapping                   | Мар     |
| University Hospitals                         | BEND+OBINUT CY2+        | BENDAMUSTINE HYDROCHLORIDE, DEXAMETHASONE, OBINUTUZUMAB<br>(GAZYVARO) | Awaiting<br>Mapping                   | Мар     |

The My Trust regimen home screen shows all regimens that require action

#### Tab 1. Awaiting Mapping

Tab 2. Rejected Mappings

Tab 3. Awaiting Approval

Awaiting Mapping 25

Awaiting Mapping shows all outstanding regimens that require mapping. The regimens are a unique list of all outstanding regimens that are from every outstanding uploaded batch.

When you map a regimen here it will update the regimen status in the corresponding batch

## Awaiting Mapping tab

Home New upload Help and Documentation My Trust Regimens

#### My Trust Regimen Mappings

| Awaiting Mapping 25                          | Rejected Mappings 6 A | waiting Approval 15                                                   |                                       |         |
|----------------------------------------------|-----------------------|-----------------------------------------------------------------------|---------------------------------------|---------|
| Provider                                     | Local                 | Drugs                                                                 | Status                                | Actions |
| University Hospitals<br>NHS Foundation Trust | LEN+DEX 2ND C2        | LENALIDOMIDE                                                          | Awaiting<br>Mapping                   | Мар     |
| University Hospitals<br>NHS Foundation Trust | NEO AD PER+TRAS-      | PERTUZUMAB, TRASTUZUMAB-ONTRUZANT, ZOLEDRONIC ACID ADJ                | Awaiting<br>Mapping                   | Мар     |
| University Hospitals<br>NHS Foundation Trust | PEMB -                | PEMBROLIZUMAB                                                         | Awaiting<br>Mapping<br>Help Requested | Мар     |
| University Hospitals<br>NHS Foundation Trust | ZOLE ACID HER -       | ZOLEDRONIC ACID ADJ                                                   | Awaiting<br>Mapping                   | Мар     |
| University Hospitals<br>NHS Foundation Trust | T MUK9 VRD PT2        | BORTEZOMIB, DARATUMUMAB IMP, DEXAMETHASONE, LENALIDOMIDE              | Awaiting<br>Mapping                   | Мар     |
| University Hospitals<br>NHS Foundation Trust | R-GDP.                | CISPLATIN, DEXAMETHASONE, GEMCITABINE, RITUXIMAB (TRUXIMA)            | Awaiting<br>Mapping                   | Мар     |
| University Hospitals                         | BEND+OBINUT CY2+      | BENDAMUSTINE HYDROCHLORIDE, DEXAMETHASONE, OBINUTUZUMAB<br>(GAZYVARO) | Awaiting<br>Mapping                   | Мар     |

The My Trust regimen home screen shows all regimens that require action

#### Tab 1. Awaiting Mapping

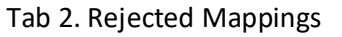

Tab 3. Awaiting Approval

#### Awaiting Mapping 25

Awaiting Mapping shows any regimens where you have raised a regimen help request.

Any help requests are marked with a blue marker

#### Help Requested

If a blue marker is present then you know you have successfully raised a help request for that regimen

## **Rejected Mappings tab**

| Homo Now upload                          | Holp and                 | Documentation | My True   | st Pogimons             |          |                                           |            |         |                                                                                                    |
|------------------------------------------|--------------------------|---------------|-----------|-------------------------|----------|-------------------------------------------|------------|---------|----------------------------------------------------------------------------------------------------|
| Home New upload                          |                          | Documentation | iviy irus | st Regimens             |          |                                           |            |         | The My Trust regimen home screen                                                                             |
| My Trust Regimen Mappings                |                          |               |           |                         |          |                                           |            |         | shows all regimens that require action                                                                       |
|                                          |                          |               |           |                         |          |                                           |            |         | Tab 1. Awaiting Mapping                                                                                      |
| Awaiting Mapping 25                      | Tab 2. Rejected Mappings |               |           |                         |          |                                           |            |         |                                                                                                    |
| Provider                                 |                          | Local         |           | User                    | Status   | Drugs                                     | Comments   | Actions | Tab 3. Awaiting Approval                                                                                     |
| University Hospitals<br>Foundation Trust | NHS                      | Abraxane+Gem  |           | ndrsdatasets@phe.gov.uk | Rejected | GEMCITABINE, NAB PACLITAXEL               | 2 Comments | Re-map  |                                                                                                    |
| University Hospitals<br>Foundation Trust | NHS                      | IRINOCAP (21D | DAY)      | ndrsdatasets@phe.gov.uk | Rejected | CAPECITABINE, IRINOTECAN<br>HYDROCHLORIDE | 2 Comments | Re-map  |                                                                                                    |
| University Hospitals<br>Foundation Trust | NHS                      | DVD SC WEEK   | S 7-9     | ndrsdatasets@phe.gov.uk | Rejected | BORTEZOMIB, DARATUMUMAB SC                | 2 Comments | Re-map  | Rejected Mappings 6                                                                                          |
| University Hospitals<br>Foundation Trust | NHS                      | DAR+BOR+DE>   | X16-18    | ndrsdatasets@phe.gov.uk | Rejected | BORTEZOMIB                                | 2 Comments | Re-map  | outstanding regimens that require<br>mapping after being rejected by                                         |
| University Hospitals<br>Foundation Trust | NHS                      | ATEZO/CARBO   | ETOP      | ndrsdatasets@phe.gov.uk | Rejected | ATEZOLIZUMAB, CARBOPLATIN,<br>ETOPOSIDE   | 2 Comments | Re-map  | regimens are a unique list of all<br>outstanding regimens that are from                                      |
| University Hospitals<br>Foundation Trust | NHS                      | ABEMACIC+FU   | ILVEST    | ndrsdatasets@phe.gov.uk | Rejected | ABEMACICLIB                               | 2 Comments | Re-map  | every outstanding uploaded batch.<br>When you map a regimen here it<br>will update the regimen status in the |

corresponding uploaded batch

### **Rejected Mappings tab**

Home New upload Help and Documentation My Trust Regimens The My Trust regimen home screen shows all regimens that require My Trust Regimen Mappings action Awaiting Mapping 25 Rejected Mappings 6 Awaiting Approval 15 Drugs Provider Local User Status Comments Actions University Hospitals Abraxane+Gem ndrsdatasets@phe.gov.uk GEMCITABINE, NAB PACLITAXEL Rejected Re-map 2 Comments NHS Foundation Trust University Hospitals **IRINOCAP (21DAY)** ndrsdatasets@phe.gov.uk Rejected CAPECITABINE, IRINOTECAN Re-map 2 Comments NHS Foundation Trust HYDROCHLORIDE **DVD SC WEEKS 7-9** ndrsdatasets@phe.gov.uk Rejected BORTEZOMIB, DARATUMUMAB SC University Hospitals Re-map 2 Comments NHS Foundation Trust University Hospitals DAR+BOR+DEX16-18 ndrsdatasets@phe.gov.uk Rejected BORTEZOMIB Re-map 2 Comments NHS Foundation Trust University Hospitals ATEZO/CARBO/ETOP ndrsdatasets@phe.gov.uk Rejected ATEZOLIZUMAB, CARBOPLATIN, Re-map 2 Comments NHS Foundation Trust FTOPOSIDE University Hospitals ABEMACIC+FULVEST ndrsdatasets@phe.gov.uk Rejected ABEMACICLIB Re-map 2 Comments NHS Foundation Trust

Tab 1. Awaiting Mapping Tab 2. Rejected Mappings Tab 3. Awaiting Approval Rejected Mappings 6 You can see all the comments made by clicking the Comments button. This will show all comments made by yourself as the original mapper and by the SACT approval pharmacists when it was rejected Sample of comments below IRINOCAP (21DAY) => Capecitabine Comment Created Please remap and include 2021-04-07 **IRINOTECAN** 13:22:26 UTC

> am mapping to CAPECITABINE

Comments

User

Requester ndrsdatasets@phe.gov.uk

By

Approver

9

2021-04-07

13:20:50 UTC

# Awaiting Approval tab

| Home New upload                              | The My Trust regimen home screen<br>shows all regimens that require<br>action<br>Tab 1. Awaiting Mapping |                             |                      |                                                                             |           |                                                                                                    |
|----------------------------------------------|----------------------------------------------------------------------------------------------------|-----------------------------|----------------------|-----------------------------------------------------------------------------|-----------|----------------------------------------------------------------------------------------------------|
| My Trust R                                   |                                                                                                    |                             |                      |                                                                             |           |                                                                                                    |
| Awaiting Mapping 25                          | Rejected Mappings 6                                                                                      | Awaiting Approval 15        |                      |                                                                             |           | Tab 2. Rejected Mappings                                                                                         |
| Provider                                     | Local                                                                                                    | Mapped to                   | Status               | Drugs                                                                       | Comments  | Tab 3. Awaiting Approval                                                                                         |
| University Hospitals<br>NHS Foundation Trust | ZOLEDRONATE                                                                                              | ZOLEDRONIC ACID             | Awaiting<br>Approval | ZOLEDRONATE, ZOLEDRONIC ACID                                                | 1 Comment |                                                                                                    |
| University Hospitals<br>NHS Foundation Trust | Zoledronic Acid 3 monthly                                                                                | SOTORASIB                   | Awaiting<br>Approval | ADCAL D3 CHEWABLE, ZOLEDRONIC ACID                                          | N/A       | Awaiting Approval 15                                                                                             |
| University Hospitals<br>NHS Foundation Trust | ZOLEDRONIC ACID 6<br>MONTHLY                                                                             | ZOLEDRONIC ACID             | Awaiting<br>Approval | ZOLEDRONIC ACID                                                             | 1 Comment | Awaiting Approval shows all<br>outstanding regimens that require<br>approval by the SACT approver<br>pharmacists |
| University Hospitals<br>NHS Foundation Trust | Trastuzumab IV 21 day maintenance                                                                        | Trastuzumab                 | Awaiting<br>Approval | TRASTUZUMAB                                                                 | 1 Comment | As a trust mapper, you are not<br>required to take action at this point,                                         |
| University Hospitals                         | Pertuzumab IV +<br>Trastuzumab                                                                           | PERTUZUMAB +<br>TRASTUZUMAB | Awaiting<br>Approval | BSA (SUPPORT) FOR SACT AND RENAL CA,<br>PERTUZUMAB, TRASTUZUMAB (ONTRUZANT) | 1 Comment | this is for information only.                                                                                    |
|                                              |                                                                                                    |                             |                      |                                                                             |           | You can also view any comments relating to the regimen mapping                                                   |

# Improvements to Mapping functionality

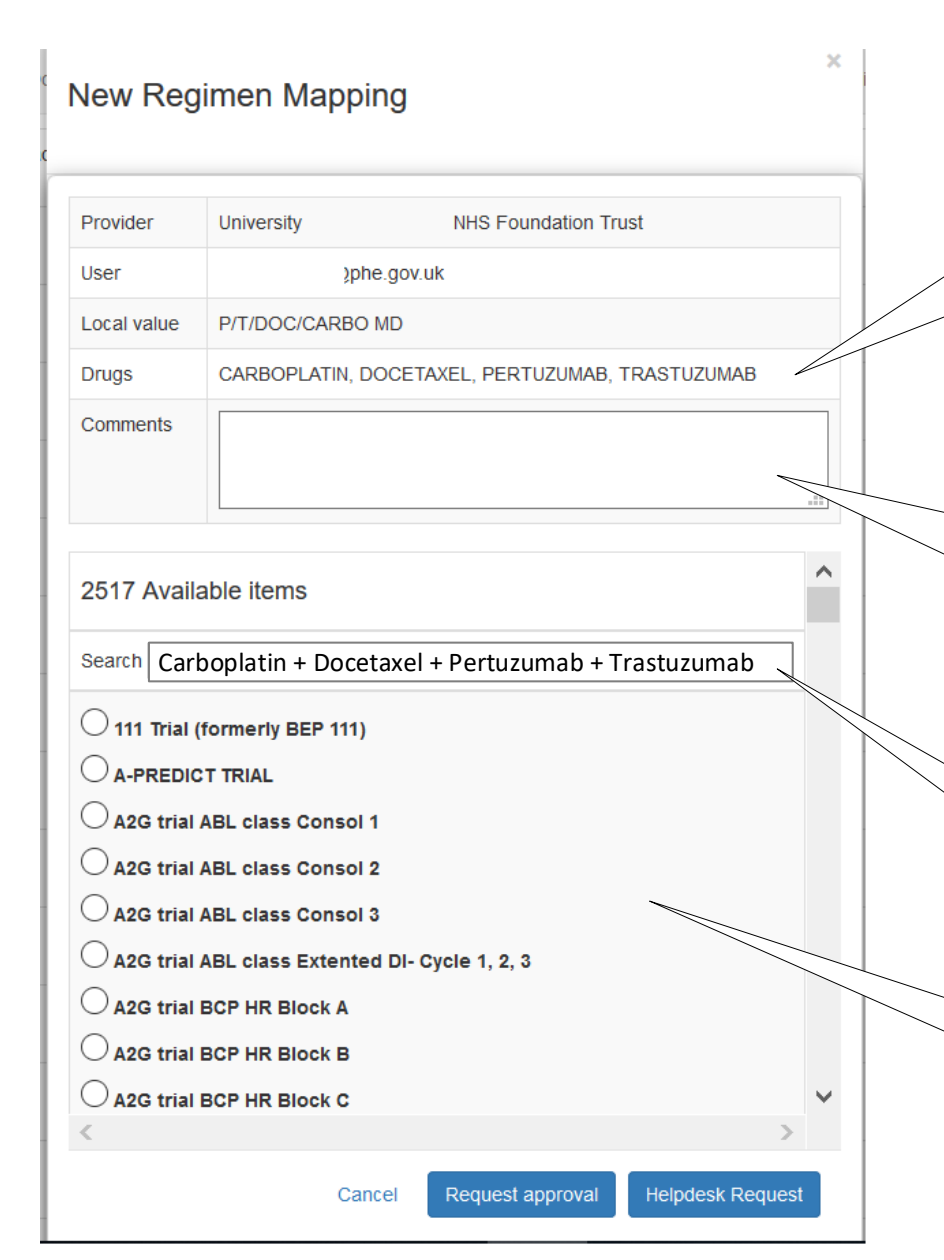

Fig 1.0 Consolidated drugs now shown here.

As a regimen mapper, you can now see the consolidated drugs that were submitted at the same time as the new local regimen name.

Fig 1.1 Add comment when mapping each regimen

This is intended for you to add any comment about the regimen you are currently mapping. These comments will be seen by the SACT approver pharmacists.

Fig 1.2 You can now search for full regimen / full combination name

You need to include spaces and + signs as shown in the example

Fig 1.3 The list of available regimens are now shown in alphabetical order

Default (Pre-search) list shown in this example